## Lukt het u niet om in te loggen voor het webinar in Zoom?

## Oplossing 1:

U heeft al eerder met Zoom gewerkt en er wordt nu na het klikken op de link gevraagd om uw e-mail en wachtwoord. Hier wordt om uw <u>eigen inloggegevens van Zoom</u> gevraagd, dus geheel los van de inlog voor het webinar. Weet u deze niet meer? Kopieert u de link in uw browser en gaat u zo verder.

## Via Browser

Lukt dat ook niet? Sluit u dan alle schermen, open opnieuw uw browser en plak wederom de link hier. U krijgt op gegeven moment onderstaand scherm. Klikt u dan niet op Launch meeting maar onderaan op 'Join from your browser'. Het kan zijn dat u gevraagd wordt uw naam in te typen, vandaar gaat u naar het webinar.

## Onze laatste oplossing:

Lukt ook dat niet? Sluit alle tabbladen, opent u wederom uw browser en klikt op de drie verticale puntjes rechts bovenaan. Kies 'New Incognito Window' en herhaalt de stappen hierboven.

| Your meeting has been launched<br>Don't see your Zoom meeting?                        |
|---------------------------------------------------------------------------------------|
| By clicking "Launch Meeting", you agree to our Terms of Service and Privacy Statement |
| Launch Meeting                                                                        |
| Don't have Zoom Client installed? Download Now                                        |
| Having issues with Zoom Client? Join from Your Browser                                |

De meeste Universiteit Leiden AlumniWebinars worden opgenomen en op <u>deze pagina</u> geplaatst zodat u deze kan terugkijken naderhand.